# Parcours L1<sup>+</sup>

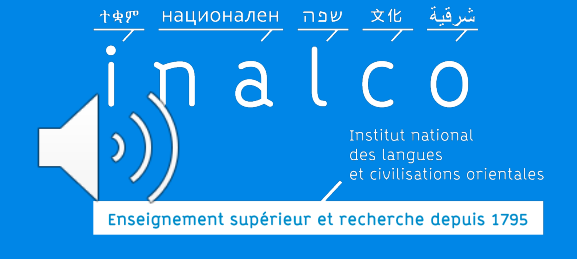

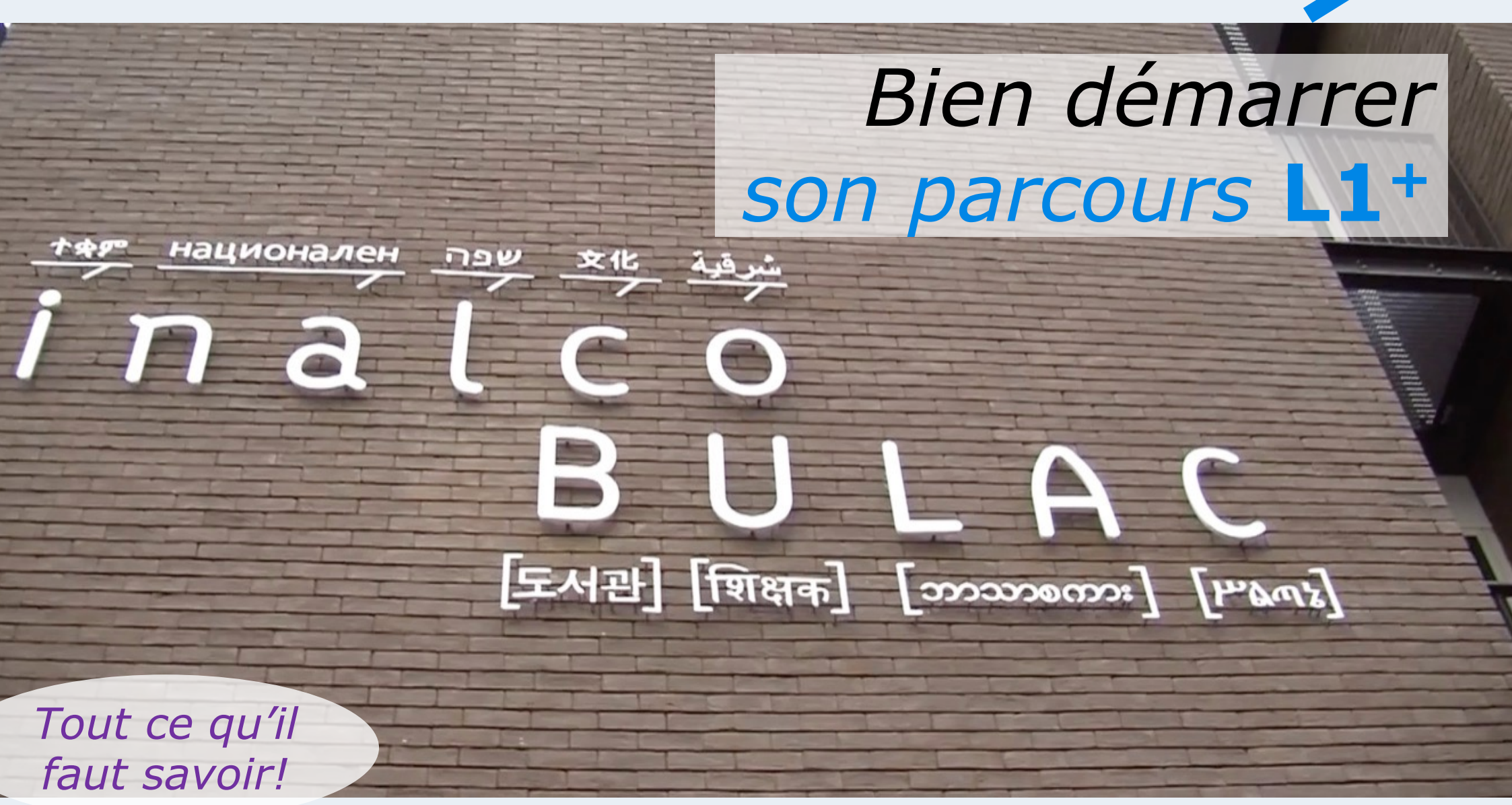

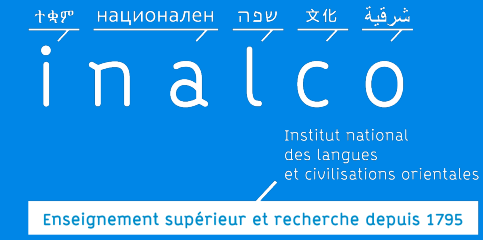

### Licence 1 LLCER Parcours L1 +

### Vous avez été admis à l'INALCO via Parcoursup avec un **aménagement**

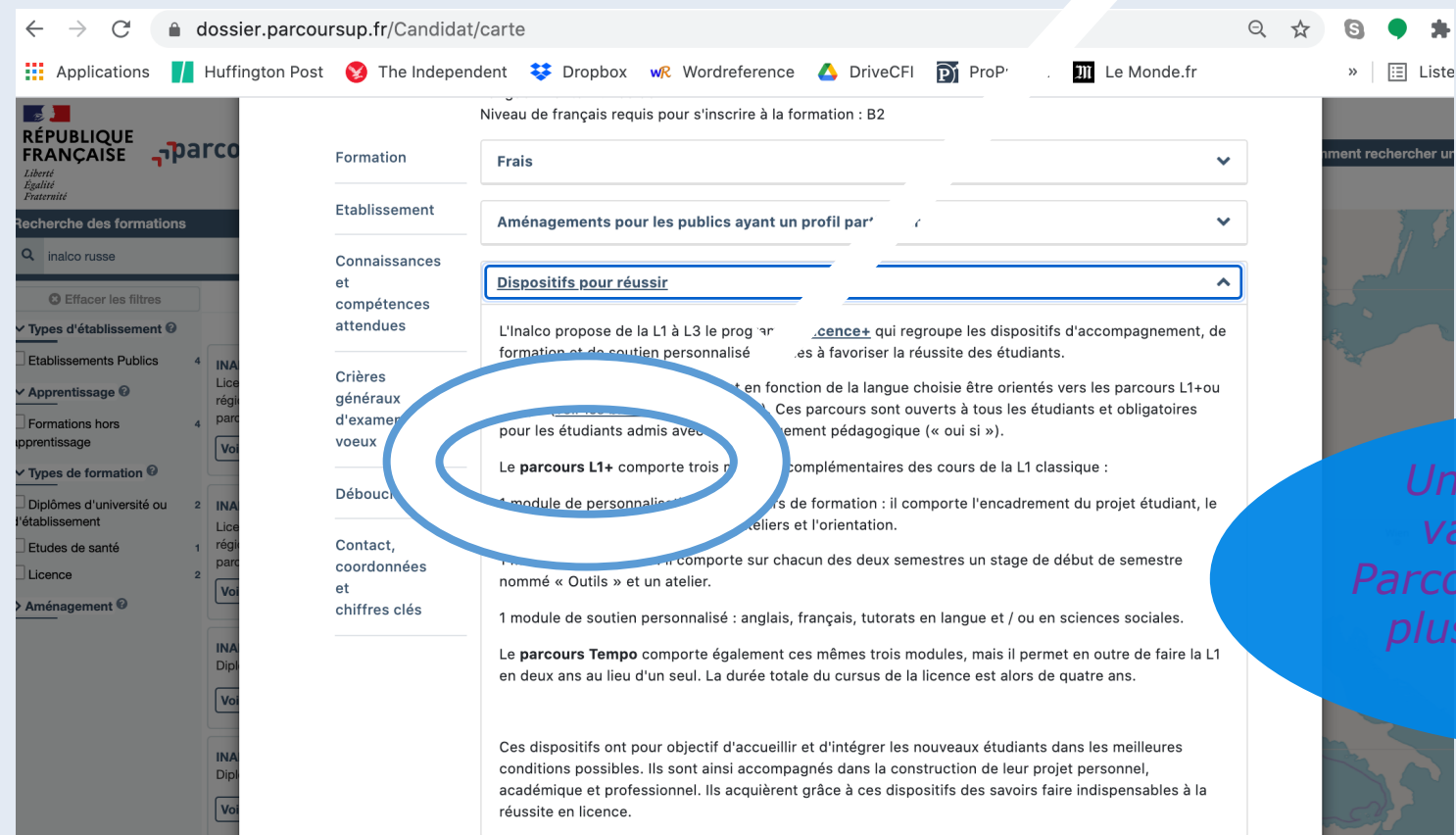

Une fois que vous avez validé votre choix sur Parcoursup, vous ne pouvez plus modifier votre choix d'études

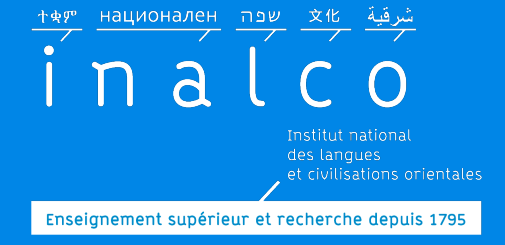

Licence 1 LLCER Parcours L1 +

### ou, vous vous êtes inscrit volontairement

#### Regardez aussi la vidéo de présentation du parcours L1<sup>+</sup> sur le site internet

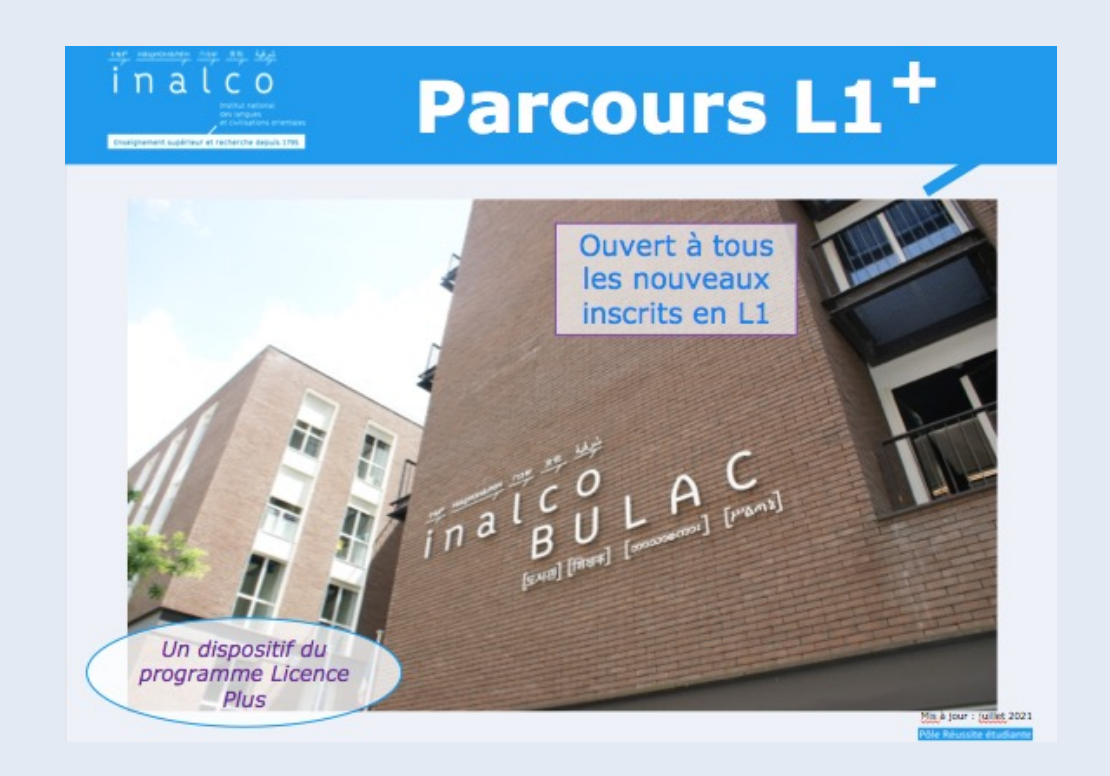

# Rentrée L1<sup>+</sup>

### Un programme qui commence dès la rentrée!!

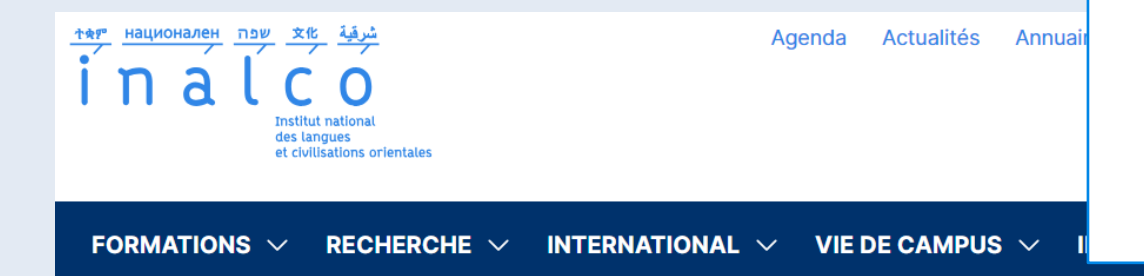

#### Semaine de rentrée:

#### Semaine 37 du 9 septembre 2024

Accueil > Vie de campus > Accueil et Vie pratique > Arriver / s'intégrer > Les journées d'

#### Les journées de rentrée

Enseignement supérieur et recherche depuis 1795

Assister aux journées de rentrée est indispensable pour comprendre le fonctionnement de l'Inalco. Vous y obtiendrez toutes les informations utiles sur votre année universitaire dans l'établissement !

du 09 au 13 septembre 2024

Entre les nombreuses réunions organisées, les visites de l'établissement, les stands des associations étudiantes et partenaires, ou encore la présence des mentors, les journées de rentrée permettent de découvrir plus amplement la vie quotidienne de l'Inalco !

Profitez de ce moment pour rencontrer d'autres étudiants, poser vos questions et vous familiariser avec les locaux.

Si vous souhaitez rencontrer les associations étudiantes, devenir adhérent à l'année, et participer aux activités, n'hésitez pas à échanger avec eux dans le Hall du 2e étage !

Informations sur le site internet

# pas à pas ...

Institut national des langues et civilisations orientales Enseignement supérieur et recherche depuis 1795

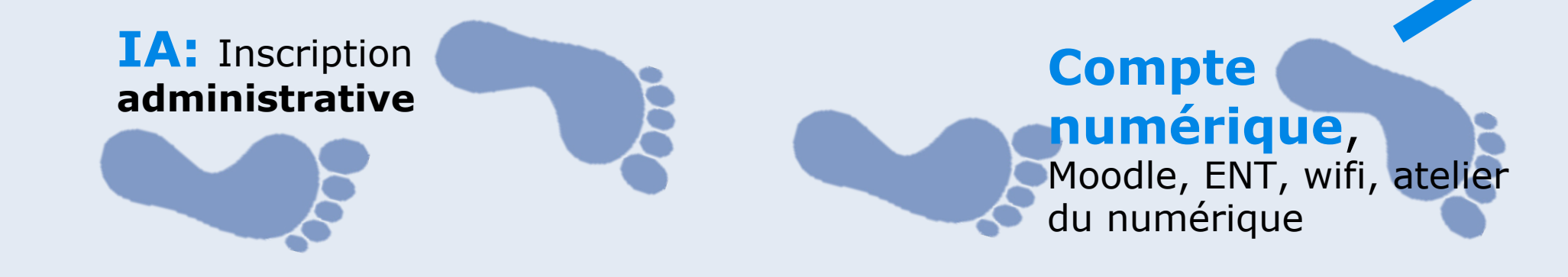

**Tests** de **français** et **d'anglais** + attribution des **ateliers de l'UE4** 

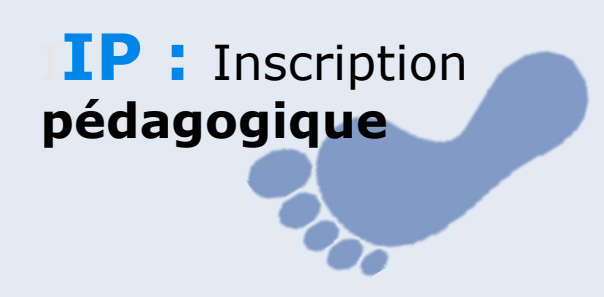

### Finalisation de votre Contrat pédagogique

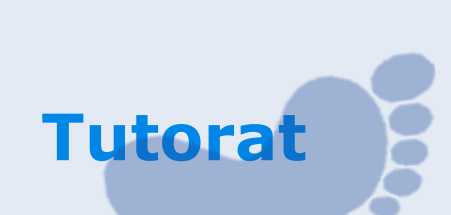

## Finalisation de votre emploi du temps

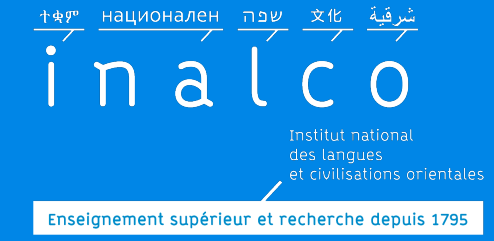

### **Inscription administrative: IA**

# Faites votre inscription administrative en ligne <<p>=> cursus de langue L1 LLCER, parcours L1<sup>+</sup>

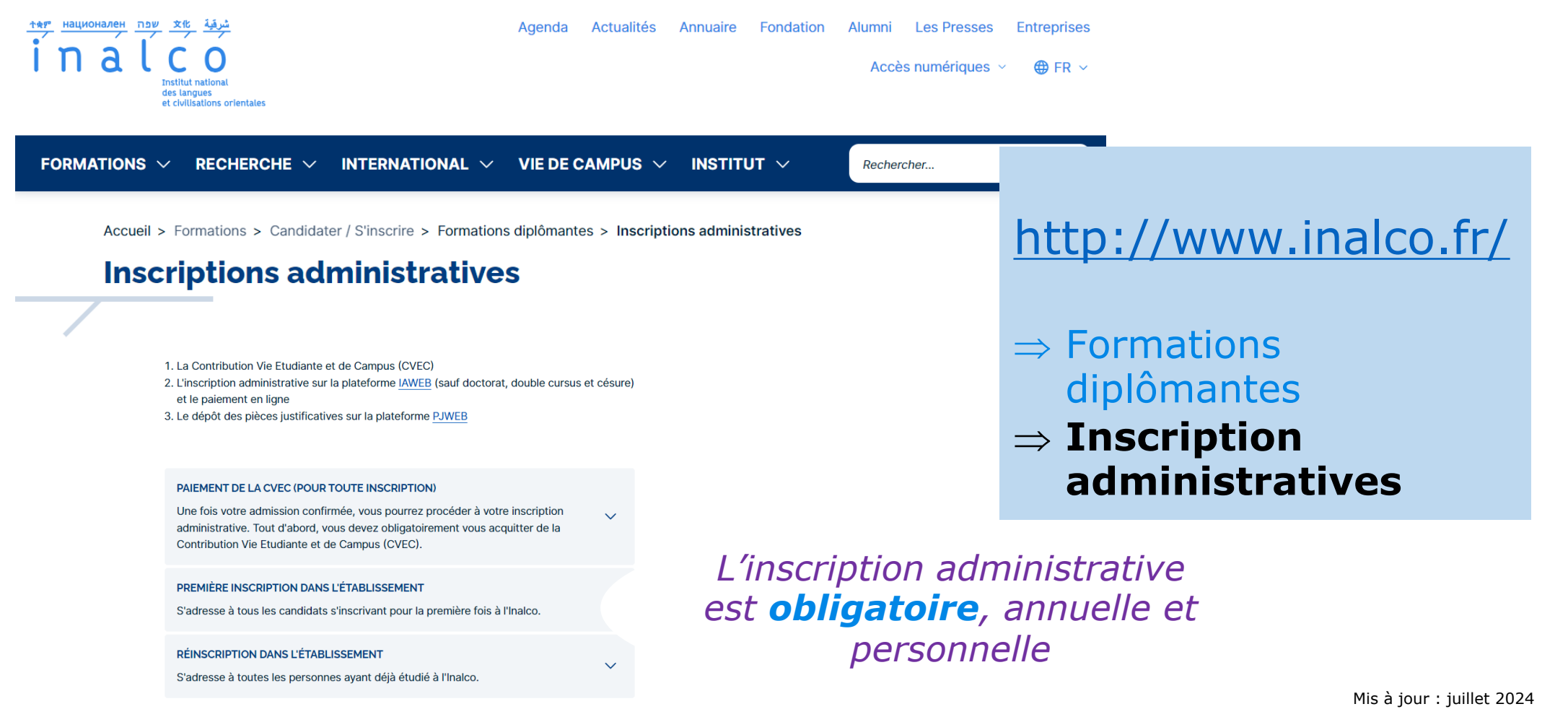

 национален
 чеп
 хи

 inal
 inal
 inal

 institut national
 des langues

 et civilisations orientales

## **Compte numérique**

| in a l construct national des langues et civilisations orientales                                                                                                    | Agend                                                                                                    | a Actualités A                                                                    | nnuaire Fondation                                       | n Alumni Les Pres:<br>Accès numériqu              | ses Entreprises<br>es ∽ ⊕ FR ∽ |
|----------------------------------------------------------------------------------------------------|----------------------------------------------------------------------------------------------------|-----------------------------------------------------------------------------------|---------------------------------------------------------|---------------------------------------------------|--------------------------------|
| FORMATIONS $\vee$ RECHERCHE $\vee$ IN                                                                                                    | Ternational $\vee$ Vie                                                                                                    | DE CAMPUS $ \!\!\!\!\!\!\!\!\!\!\!\!\!\!\!\!\!\!\!\!\!\!\!\!\!\!\!\!\!\!\!\!\!\!$ | Institut $\vee$                                         | Rechercher                                        | AC                             |
| Accueil > Vie de campus > Accueil et V                                                                                                    | /ie pratique > Services et re                                                                                              | essources numériqu                                                                | les                                                     |                                                   | 0                              |
| L'Inalco continue de vous accompagner o<br>plateforme Moodle. N'oubliez pas d'activ<br>Le service REVE de l'Inalco renouvelle le<br>suivre les cours en raison d'une insuffisa | dans la réussite de vos étud<br>ver votre compte numérique<br>s prêts d'ordinateurs et/ou d<br>ance de connexion ou bien d | les avec l'accès à de<br>de galets 4G pour v<br>l'un manque de mat                | e I, · outils pé<br>ous aider si 、<br>:ériel informatiq | édagogiques à distance<br>rontrer des difficultés | via la<br>pour                 |
| CARTE MULTI-SERVICES ÉTUDIANTE                                                                                                    |                                                                                                    |                                                                                   |                                                         |                                                   |                                |
| COMPTE NUMÉRIQUE ÉTUDIANT                                                                                                    |                                                                                                    |                                                                                   |                                                         | ~                                                 |                                |
| WI-FI                                                                                                    |                                                                                                    |                                                                                   |                                                         | ~                                                 |                                |
| MOODLE                                                                                                    |                                                                                                    |                                                                                   |                                                         | ~                                                 |                                |
| ENT                                                                                                    |                                                                                                    |                                                                                   |                                                         | $\checkmark$                                      |                                |
| MÉDIATHÈQUE<br>La médiathèque de l'Inalco propose aux ense<br>fiction et films documentaires) de plus de 15<br>ressources numériques.                                          | eignants, aux étudiants et aux p<br>00 titres (DVD) en consultation                                                        | ersonnels de l'Inalco u<br>libre sur place et en p                                | un fonds documentaire<br>rêt à domicile ainsi que       | (films de 🗸 🗸 🗸                                   |                                |
| SALLES EN LIBRE-SERVICE                                                                                                    |                                                                                                    |                                                                                   |                                                         | ~                                                 |                                |

*Activez dès les journées de rentrée, votre compte numérique pour avoir accès à l'ENT* 

http://www.inalco.fr/

- => Vie de campus
- $\Rightarrow$  Accueil et Vie pratique

⇒ Services et ressources numériques

Compte numérique, Moodle, ENT, WIFI

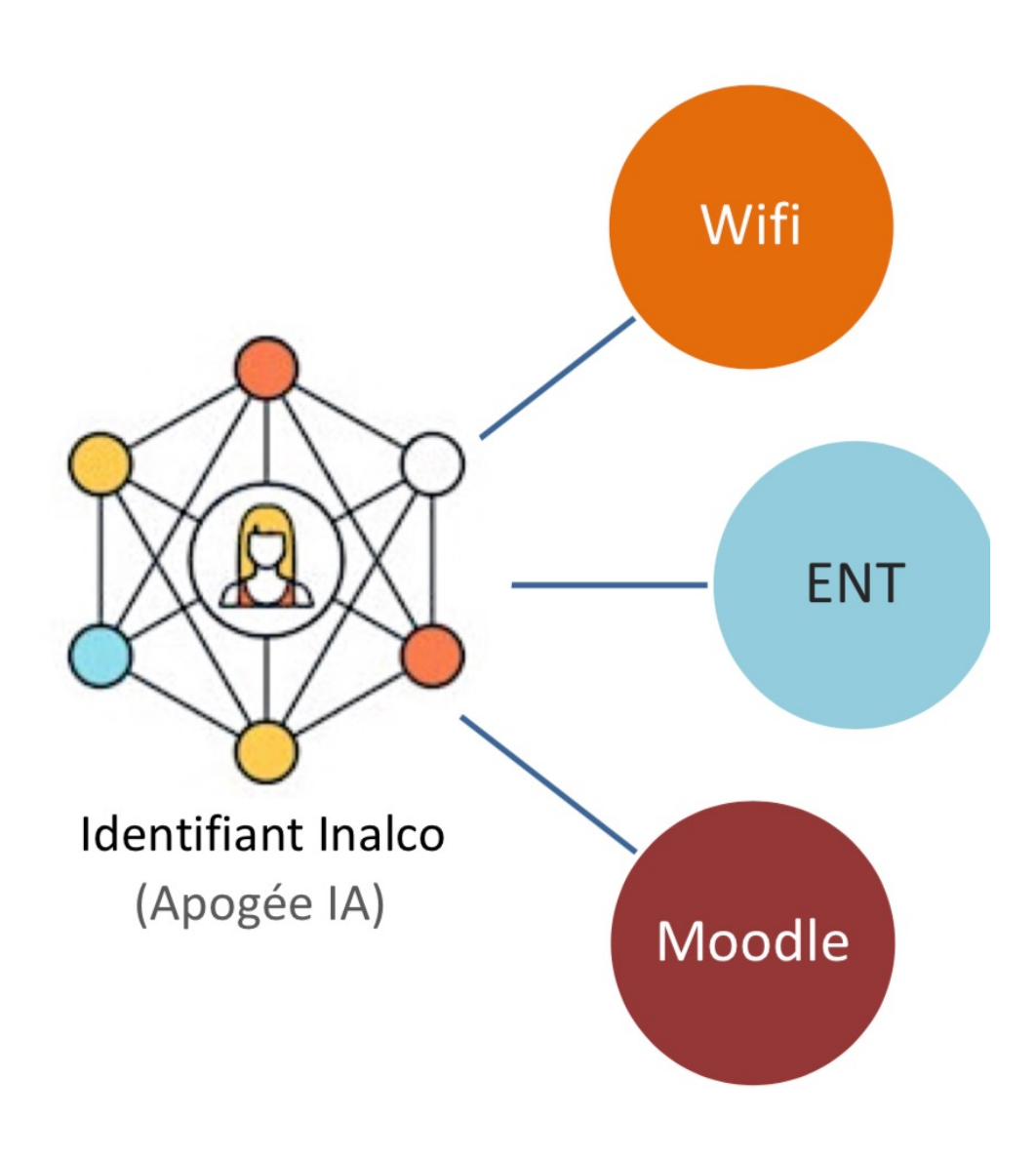

ENT : environnement numérique de travail, où se trouvent les informations administratives spécifiques à chaque étudiant et à Moodle pour tous les cours

*Le compte numérique est associé à l'IA ; C'est la porte d'entrée pour accéder au WIFI, et à l'ENT* 

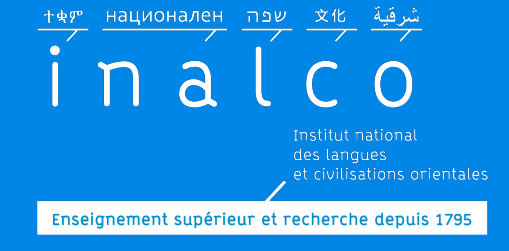

## Ateliers du numérique

### Informations sur le site internet

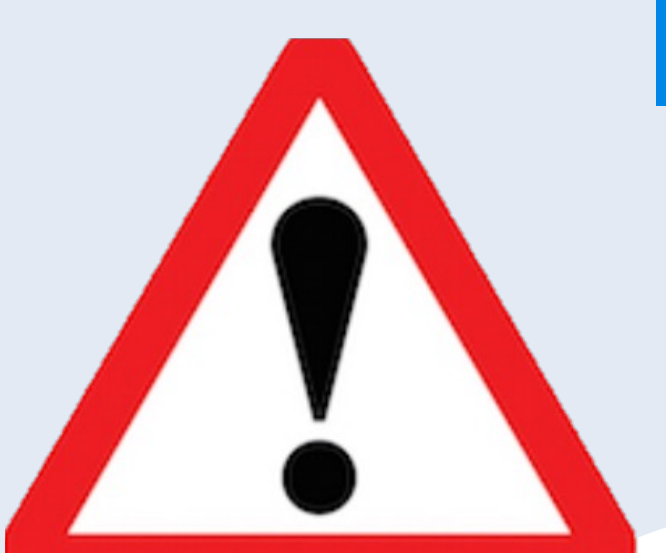

### Formation en ligne

### Indispensable

### Durant les journées de pir rentrée

*Vous devrez avoir initialisé votre compte numérique Inalco avant de participer à cette formation* 

### Inscription pédagogique (IP)

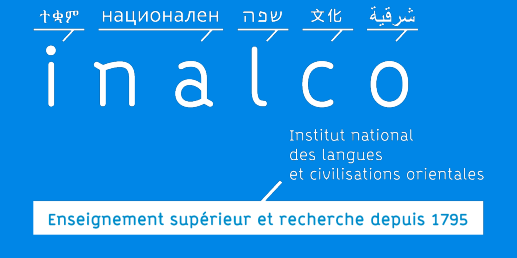

# Faites votre inscription pédagogique en ligne sur **Ipweb**

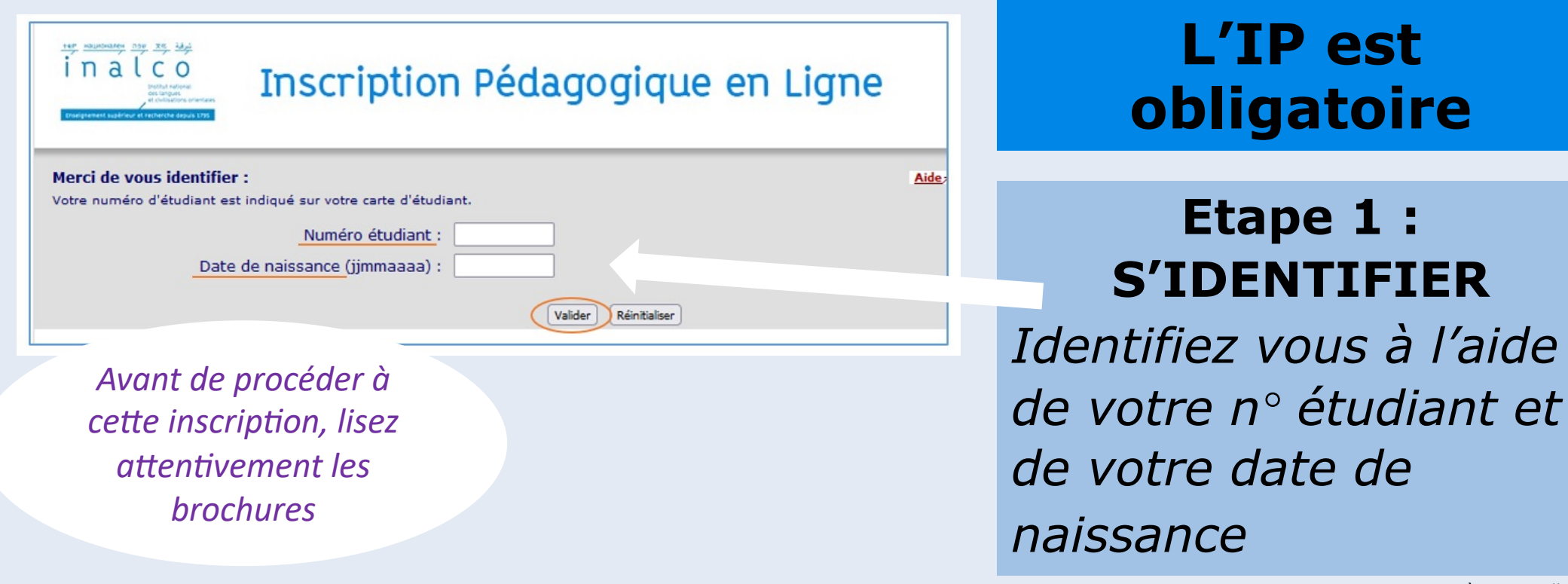

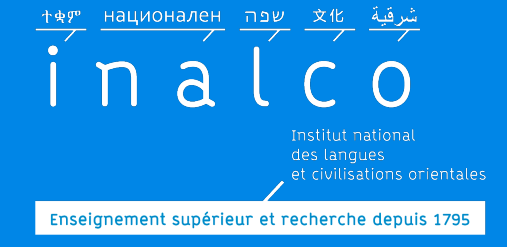

### IP: Etape 2 **DONNÉES PERSONNELLES**

| Nom : Prénom :   Né(e) le : Né(e) le :     Né(e) le : Né(e) le :     Nomnées   personnelles <th>ter Houstonanten 100 310 100 100<br/>in a l c o<br/>Durban automo<br/>de language<br/>et chefactions primitiens<br/>totaligneens<br/>totaligneens</th> <th>Inscription Péda</th> <th>gogique en Ligne</th> <th></th> | ter Houstonanten 100 310 100 100<br>in a l c o<br>Durban automo<br>de language<br>et chefactions primitiens<br>totaligneens<br>totaligneens | Inscription Péda                                | gogique en Ligne                       |                          |
|----------------------------------------------------------------------------------------------------|----------------------------------------------------------------------------------------------------|-------------------------------------------------|----------------------------------------|--------------------------|
| Nº d'étudiant :       Né(e) le :       Quiter         Connées       Contact Technique       Saisissez les informations personnelles         i       Quel est votre béléphone ?       222222         Choix de l'inscription       i       Complément commune, lieu-dit       Saisissez les informations personnelles         ii adresse en France       Complément commune, lieu-dit       is adresse en France       is adresse en France       is adresse en France       is adresse en France       is adresse en France       is adresse en France       is adresse en France       is adresse en France       is adresse en France       is adresse a l'étranger       is adresse a l'étranger       is adresse à l'étranger       is adresse à l'ét                                                                                                    | Nom :                                                                                                    | Prénom :                                        | Aidea                                  |                          |
| Données       Personnelles                                                                                                    | Nº d'étudiant :                                                                                                    | Né(e) le :                                      | Quittera                               |                          |
| Données<br>personnelles       Votre adresse permanente est :       Saisissez les<br>informations<br>personnelles         Choix de l'inscription<br>iii<br>Choix de senseignements       Quelle est votre adresse ?*       Saisissez les<br>informations<br>personnelles<br>puis cliquez suit         Récapitulatif inscription<br>iii<br>Contrat d'études       Quel est votre adresse ?*       Saisissez les<br>informations<br>personnelles<br>puis cliquez suit         Si adresse en France       Quel est votre code postal ?       7001         Dédiez votre code postal et votre ville ?       Quel est votre code postal et votre ville ?       e contrinuer »         Si adresse à l'étranger       Quel est votre type d'hébergement ?*       Quel est votre type d'hébergement ?*       Quel est votre type d'hébergement ?*         Quel est votre robe postal et votre proteile proteile ?       Quel est votre code postal et votre ville ?       vel est votre n° de téléphone portable ?         Quel est votre robe postal et votre proteile personnelles ?       Quel est votre mail personnel?       vel est votre trail verte mail personnel?                                                                                                    |                                                                                                    |                                                 | Contact Technique                      |                          |
| personnelles         iiiiiiiiiiiiiiiiiiiiiiiiiiiiiiiiiiii                                                                                                    | Données                                                                                                    | Votre adresse permanente est :                  |                                        | Saisissez les            |
| Quel est votre téléphone ?   Quelle est votre adresse ?*   Quelle est votre adresse ?*   Quelle est votre adresse ?*   Quelle est votre adresse ?*   Choix de l'inscription   Quel est votre pays ?*   Récapitulatif inscription   Quel est votre code postal ?   Précisez votre commune   PARIS   Si adresse à l'étranger   Quel est votre type d'hébergement ?*   Quel est votre type d'hébergement ?*   Quel est votre type d'hébergement ?*   Quel est votre ro de téléphone portable ?   Quel est votre frail personnelles ?   Quel est votre frail personnel ?   Quel est votre frail personnel ?   Quel est votre frail personnel ?                                                                                                    | personnelles                                                                                                    | La saisie d'une adresse en France ou à l'étrang | er est obligatoire                     | informations             |
| Choix de l'inscription   Choix de l'inscription   Choix de l'inscription   Complément commune, lieu-dit   Quel est votre pays ?*   Complément commune, lieu-dit   Quel est votre pays ?*   Si adresse en France   Quel est votre code postal ?   Précisez votre commune   Quel est votre code postal ?   Précisez votre code postal ?   Précisez votre code postal et votre ville ?   Quel est votre type d'hébergement ?*   Quel est votre type d'hébergement ?*   Quel est votre type d'hébergement ?*   Quel est votre ent e de téléphone portable ?   Quel est votre ent e de téléphone portable ?   Quel est votre ent ent ent ent ent ent ent ent ent en                                                                                                    | ÷                                                                                                    | Quel est votre téléphone ?                      | 12121212                               | IIIOIIIacions            |
| Choix des enseignements                                                                                                    | Choix de l'inscription                                                                                                    | Quelle est votre adresse ?*                     | 2000000000000000000                    | nersonnelles             |
| Choix des enseignements<br>Choix des enseignements<br>Contrat d'études<br>Contrat d'études                                                                                                    | . ↓                                                                                                    | Complément computer liquidit                    | x0000000000000000000000000000000000000 | personnenes              |
| Récapitulatif inscription       Si adresse en France         Quel est votre code postal ?       75001         Précisez votre commune       PARIS         Si adresse à l'étranger       Quel est votre code postal et votre ville ?         Quel est votre type d'hébergement ?*       Quel est votre type d'hébergement ?*         Quel est votre type d'hébergement ?*       Domicile parental         Quel est votre n° de téléphone portable ?       Quel est votre Email personnel ?         Quel est votre Email personnel ?       Mis à jour : juillet 2                                                                                                    | Choix des enseignements                                                                                                    | Ouel est votre pays ?*                          | FRANCE                                 | nuis cliquez sur         |
| Récapitulatif inscription       Si addresse en l'hance         Quel est votre code postal ?       75001         Précisez votre commune       PARIS         Si adresse à l'étranger       Quel est votre code postal et votre ville ?         Quel est votre type d'hébergement ?*       Domicile parental         Quel est votre type d'hébergement ?*       Domicile parental         Quel est votre type d'hébergement ?*       Domicile parental         Quel est votre type d'hébergement ?       Domicile parental         Quel est votre type d'hébergement ?*       Domicile parental         Quel est votre type d'hébergement ?*       Domicile parental         Quel est votre type d'hébergement ?       Mis à jour : juillet 2                                                                                                    | ↓ ↓                                                                                                    | Si adrosso on Eranco                            |                                        | puis cirquez sur         |
| Contrat d'études     Précisez votre commune     Précisez votre commune     Quel est votre type d'hébergement ?*     Quel est votre type d'hébergement ?*     Quel est votre n° de téléphone portable ?   Quel est votre Email personnel ?     Continuer                                                                                                    | Récapitulatif inscription                                                                                                    | Quel est votre code postal 2                    | 75001                                  | « continuer »            |
| Contrat d'études       Si adresse à l'étranger         Quel est votre code postal et votre ville ?                                                                                                    | 1                                                                                                    | Précisez votre commune                          | PARIS                                  |                          |
| Quel est votre code postal et votre ville ?   Quel est votre type d'hébergement ?*   Quel est votre type d'hébergement ?*   Domicle parental   Quelles sont vos coordonnées personnelles ?   Quel est votre n° de téléphone portable ?   Quel est votre Email personnel ?    Mis à jour : juillet 2                                                                                                    | Contrat d'études                                                                                                    | Si adresse à l'étranger                         |                                        |                          |
| Quel est votre type d'hébergement ?*       Domicile parental         Quel est votre type d'hébergement ?*       Domicile parental         Quelles sont vos coordonnées personnelles ?       Quel est votre n° de téléphone portable ?         Quel est votre Email personnel ?       Continuer                                                                                                    |                                                                                                    | Quel est votre code postal et votre ville       | ?                                      |                          |
| Quel est votre type d'hébergement ?*       Domicile parental         Quelles sont vos coordonnées personnelles ?         Quel est votre n° de téléphone portable ?         Quel est votre Email personnel ?         Continuer                                                                                                    |                                                                                                    | Quel est votre type d'hébergement ?             | *                                      |                          |
| Quelles sont vos coordonnées personnelles ?         Quel est votre n° de téléphone portable ?         Quel est votre Email personnel ?         Continuer         Mis à jour : juillet 2                                                                                                    |                                                                                                    | Quel est votre type d'hébergement ?*            | Domicile parental v                    |                          |
| Quel est votre n° de téléphone portable ?<br>Quel est votre Email personnel ?<br>Continuer<br>Mis à jour : juillet 2                                                                                                    |                                                                                                    | Quelles sont vos coordonnées perso              | nnelles ?                              |                          |
| Quel est votre Email personnel ? Continuer Mis à jour : juillet 2                                                                                                    |                                                                                                    | Quel est votre nº de téléphone portable         | = ?                                    |                          |
| Continuer Mis à jour : juillet 2                                                                                                    |                                                                                                    | Quel est votre Email personnel ?                |                                        |                          |
| * champ obligatoire                                                                                                    |                                                                                                    | * champ obligatoire                             | Continuer                              | Mis à jour : juillet 20. |

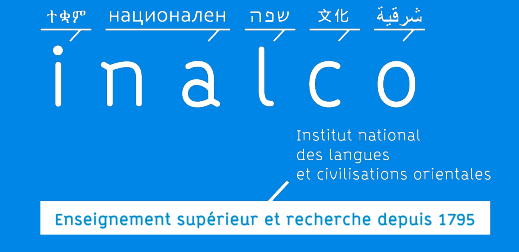

### IP: Etape 3 CHOIX DE L'INSCRIPTION

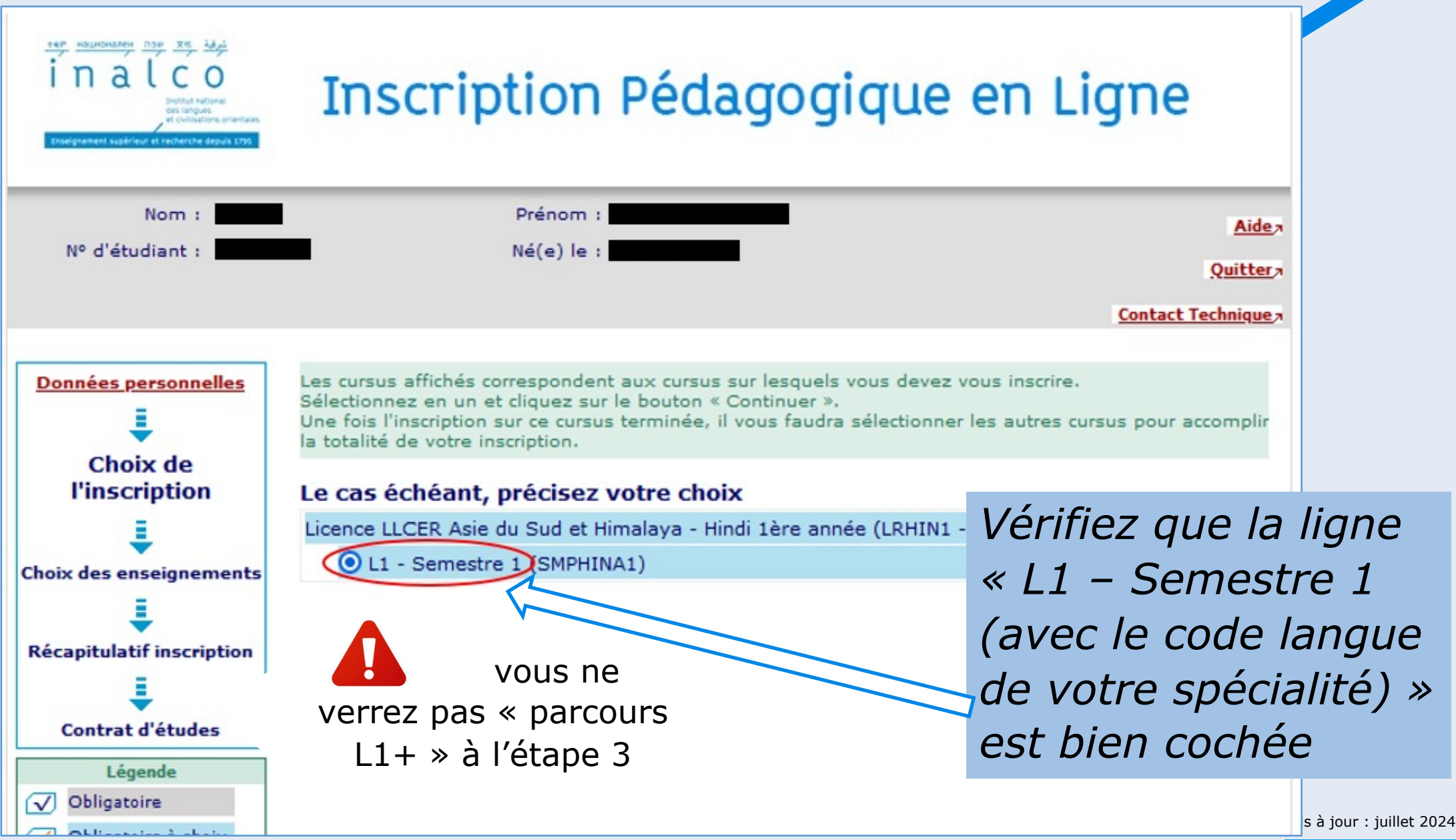

### IP: Etape 4 CHOIX DES ENSEIGNEMENTS

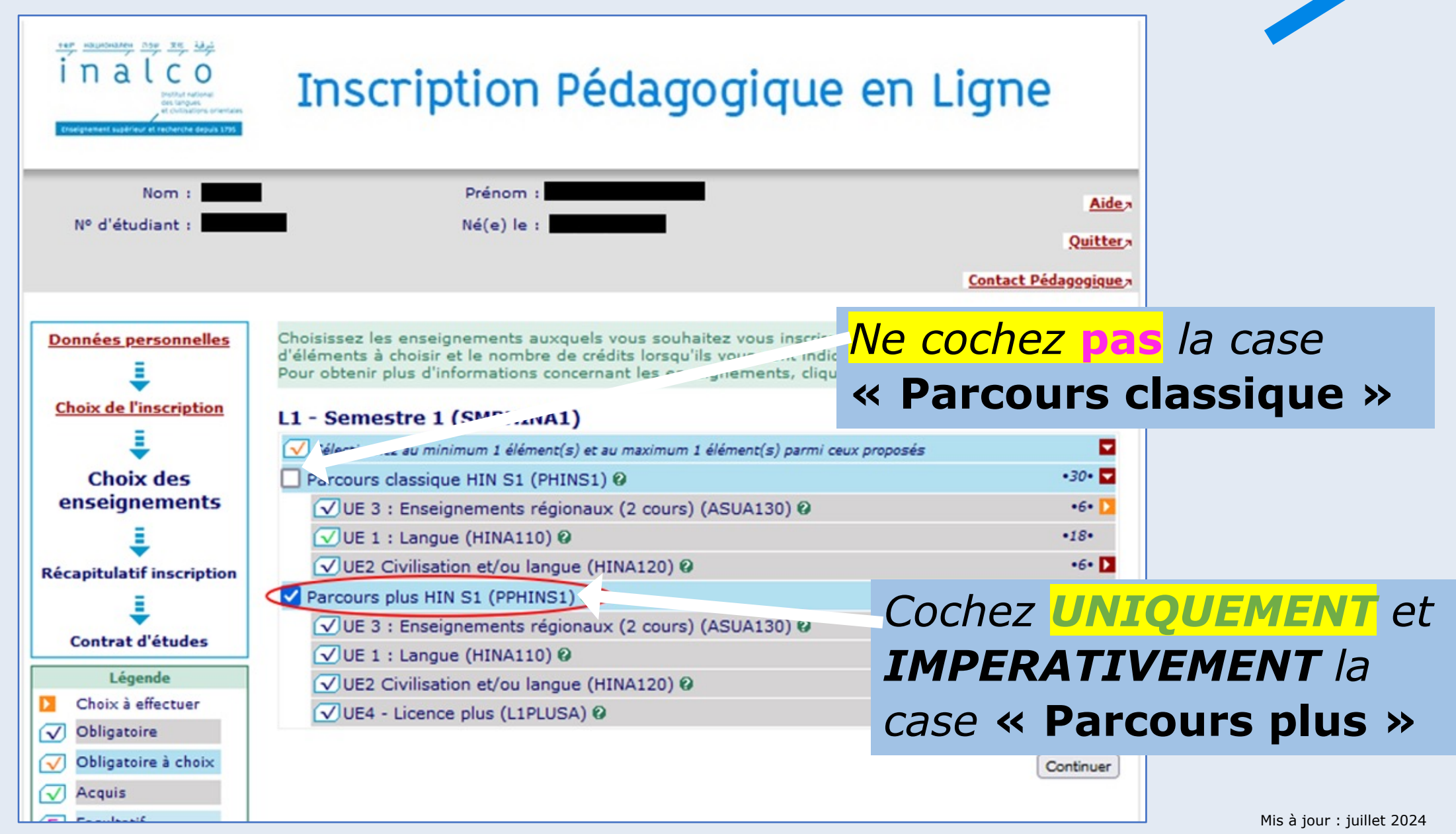

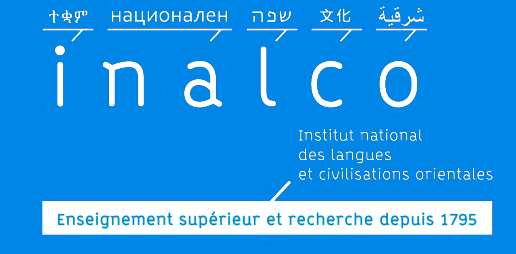

### IP: Etape 4 CHOIX DES ENSEIGNEMENTS (suite)

Cliquez sur les flèches pour accéder à la liste de vos enseignements ( obligatoires et effectuer vos choix d'enseignements dans les UE1, UE2 et UE3 de votre cursus.

> *Précision* : à ce stade, vous ne verrez pas le détail de l'UE4

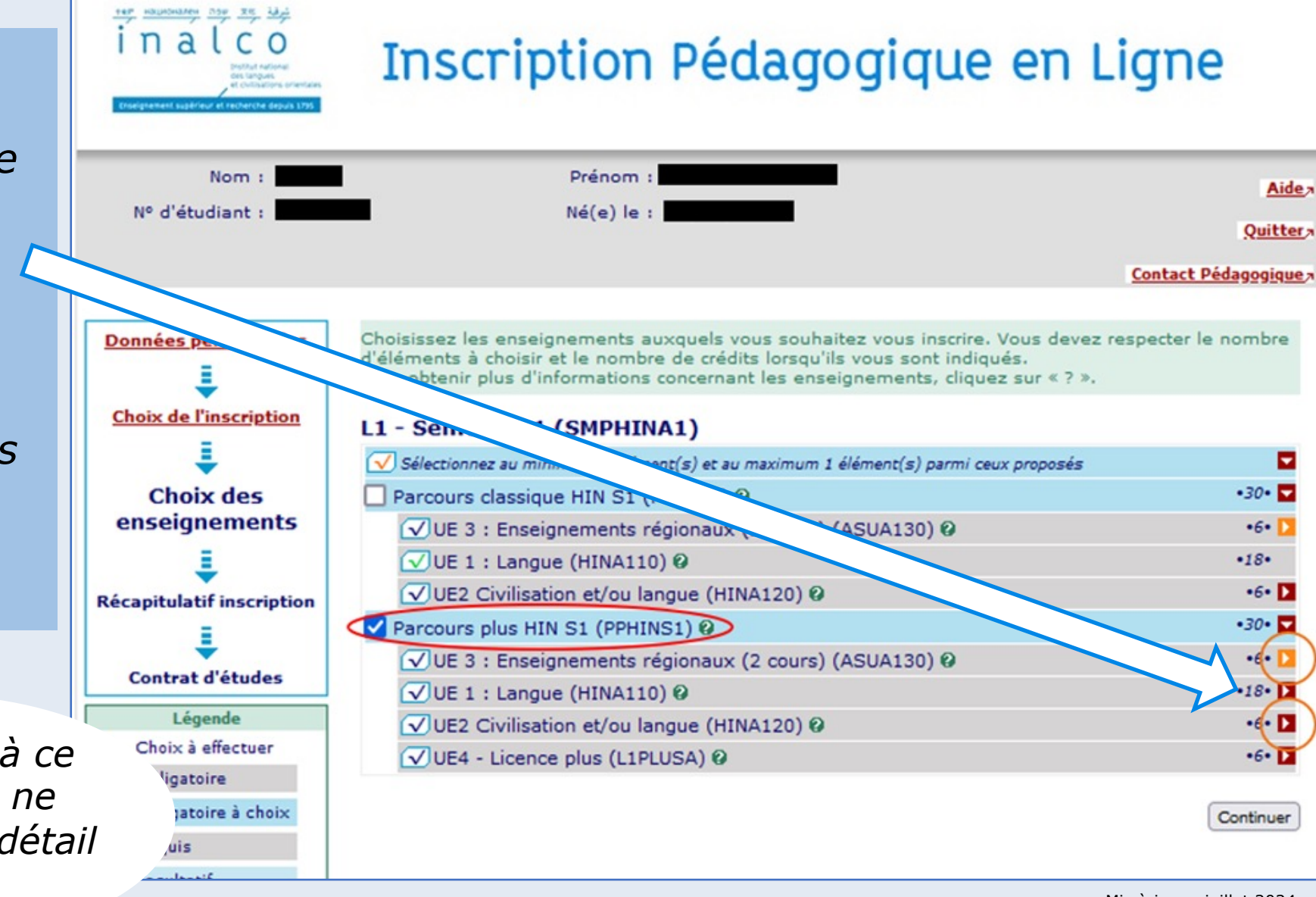

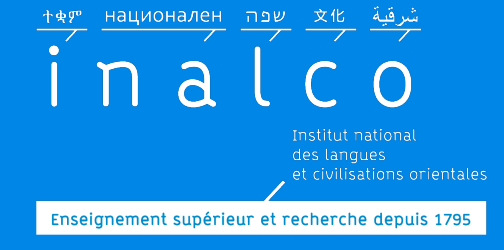

### IP: UE 1, UE 2 et UE 3 sur Ipweb

Dans la brochure de votre **licence de langue**, vous trouverez:

- ✓ Les **descriptifs** des cours
- Les noms et coordonnées des enseignants de langues et civilisation
- Les coordonnées du secrétariat pédagogique de langue

| Parcours Licence L1 <sup>+</sup>                                          | 60 (+12)<br>ects                                   |  |  |  |  |
|---------------------------------------------------------------------------|----------------------------------------------------|--|--|--|--|
| Semestre 1                                                                | 30 (+6)<br>ects                                    |  |  |  |  |
| UE1 Langue                                                                | Lisez attentivement les                            |  |  |  |  |
| UE2 Civilisation (dont TD de méthodologie commun<br>à tous les étudiants) | <i>brochures</i> et les<br>informations sur les pa |  |  |  |  |
| UE3 Enseignements régionaux                                               | Internet                                           |  |  |  |  |

Pôle Réussite étudiante

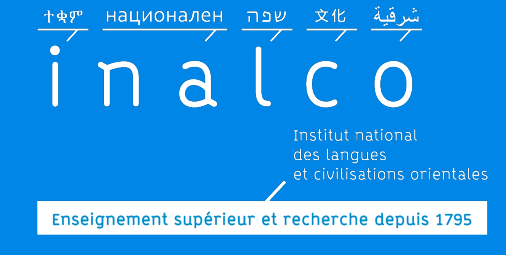

### IP: UE 1, UE 2 et UE 3 sur Ipweb

Dans certains cursus, les choix de cours

des UE2 & UE3 sont nombreux : regardez-

bien les brochures:

✓ Brochure Licence de langue *et* 

✓ Brochure civilisation

*Vérifiez les compatibilités avec votre emploi du temps !!!*  Dans certains cursus, les cours sont organisés par **groupe** : il est donc nécessaire de se renseigner sur les plannings et l'organisation de ces groupes.

#### $\Rightarrow$ Site internet

**Brochures des Licences** 

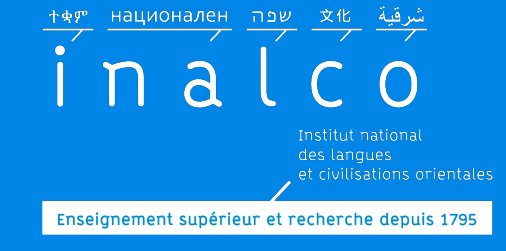

### IP: Etape 5 RÉCAPITULATIF INSCRIPTION

*Relisez le récapitulatif des enseignements intégrés dans votre parcours* 

*Vérifiez que la mention « Parcours plus S1 » est bien la <u>seule</u> mention indiquée dans le récapitulatif.* 

Si vous avez besoin de modifier ou corriger une information, cliquez sur le bouton **« Modifier inscription »** avant de valider

Lorsque votre inscription est finalisée, cliquez sur le bouton **« Valider inscription »** 

| Nom :             | Prénom :                                                                                                    |                                                    |                                                    |                                   | Aid                        |
|-------------------|----------------------------------------------------------------------------------------------------|----------------------------------------------------|----------------------------------------------------|-----------------------------------|----------------------------|
| d'etudiant :      | Ne(e) le :                                                                                                    |                                                    |                                                    |                                   | Quitt                      |
|                   |                                                                                                    |                                                    |                                                    | Cont                              | act Pédagogiq              |
| iées personnelles | e tableau ci-dessous recense l'ensemble des enseigner<br>nsi que les groupes dans lesquels vous serez affecté.<br>ous devez cliquer sur le bouton "Valider inscription" pou<br>1 - Semestre 1 (SMPHINA1) | ments aux<br>ur que votr                           | quels voi<br>e inscript                            | us souhaitez v<br>tion soit prise | ous inscrire<br>en compte. |
| ants              | Enseignement                                                                                                    | Crédits                                            | Туре                                               | choisis                           | Descripti                  |
|                   | Parcours plus HIN S1 (PPHINS1)                                                                                                    | 30                                                 | х                                                  |                                   |                            |
| capitulatif       | UE 3 : Enseignements régionaux (2 cours)<br>ASUA130)                                                                                                    | 6                                                  | 0                                                  |                                   |                            |
| nscription        | Méthodologie des sciences sociales 1 (ASUA130A)                                                                                                    | 3                                                  | 0                                                  |                                   |                            |
| = I C             | 1 cours au choix (ASUA13X0)                                                                                                    | 3                                                  | 0                                                  |                                   |                            |
| ntrat d'études (, | Outils pour l'apprentissage des langues<br>ASUA130D)                                                                                                    | 3                                                  | ×                                                  |                                   |                            |
|                   | UE 1 : Langue (HINA110)                                                                                                    | 18                                                 | 0                                                  |                                   |                            |
|                   | Grammaire et lexique du hindi 1 (HINA110A)                                                                                                    | 3                                                  | 0                                                  |                                   |                            |
|                   | Structures et thème hindi 1 (HINA110B)                                                                                                    | 3                                                  | 0                                                  |                                   |                            |
|                   | Compréhension du hindi oral 1 (HINA110C)                                                                                                    | 4                                                  | 0                                                  |                                   |                            |
|                   | Compréhension du hindi écrit 1 (HINA110D)                                                                                                    | 2                                                  | 0                                                  |                                   |                            |
|                   | Expression orale en hindi 1 (HINA110E)                                                                                                    | 4                                                  | 0                                                  |                                   |                            |
|                   | Expression écrite en hindi 1 (HINA110F)                                                                                                    | 2                                                  | 0                                                  |                                   |                            |
|                   | UE2 Civilisation et/ou langue (HINA120)                                                                                                    | 6                                                  | 0                                                  |                                   |                            |
|                   | Introduction à l'histoire de l'Asie du Sud<br>120A)                                                                                                    | 3                                                  | 0                                                  |                                   |                            |
| r                 | Intra à la géographie d'Asie du Sud et de<br>Himalaya (1908)                                                                                                    | 3                                                  | 0                                                  |                                   |                            |
|                   | UE4 - Licence plus USA)                                                                                                    | 6                                                  | 0                                                  |                                   |                            |
|                   | Module de personnalisa. Parcours (L1PA01)                                                                                                    |                                                    | 0                                                  |                                   |                            |
|                   | Type:     Note/R       O:     Obligatoire       F:     Facultatif       X:     Choix                                                                                                    | <u>és. Réutilise</u><br>Dispens<br>D'opens<br>Jati | <u>é :</u><br>se Enseigr<br>se Examer<br>on d'acqu | nement<br>is                      |                            |

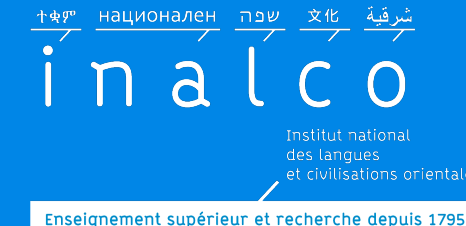

# Faites votre IP avant le lundi 16 septembre 2024

Sur le site internet, vous trouverez de nombreuses informations pour faire votre Ipweb.

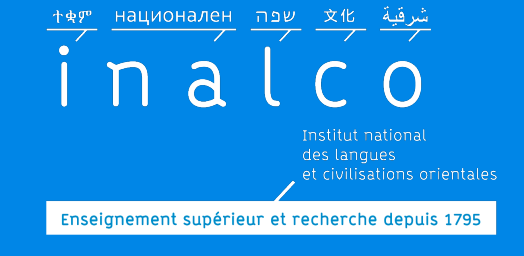

IP: contrat pédagogique

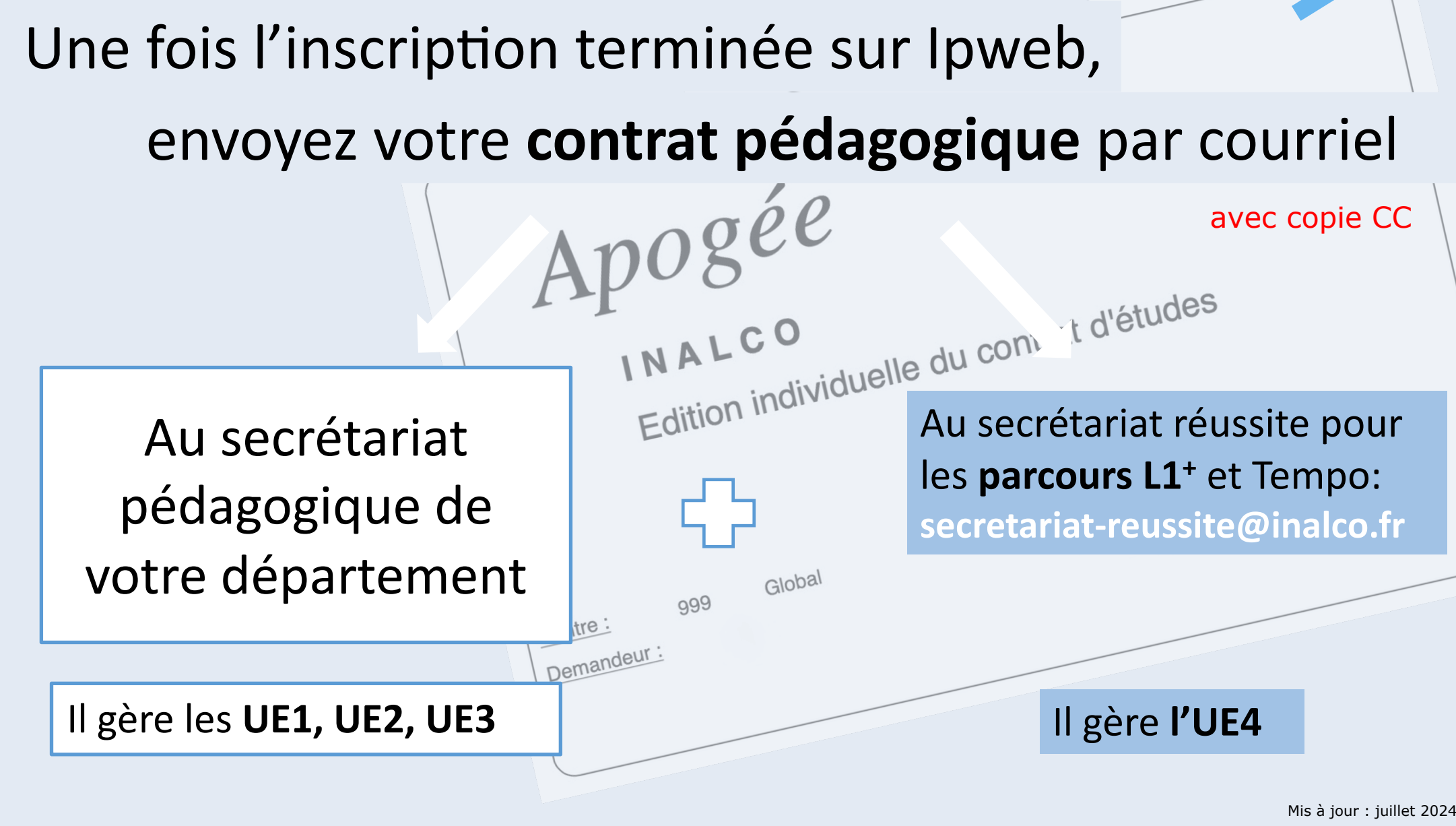

Pôle Réussite étudiante

![](_page_19_Picture_0.jpeg)

### **Rencontre avec une directrice d'études L1+**

### L1PA01 Module de personnalisation du parcours

#### Une **directrice d'études référente** pour être accompagné :

- dans votre **parcours** (orientation ou réorientation),
- ✓ et en cours d'année, pour faire un bilan de compétences, construire votre **projet** personnel, académique et éventuellement professionnel

*Pour être accompagné individuellement dans votre parcours* 

![](_page_19_Picture_7.jpeg)

Regardez la vidéo (sur le site internet)

![](_page_20_Picture_0.jpeg)

### Tests d'anglais et de français Obligatoires

La durée pour faire chacun des tests est limitée

Il n'est **pas** possible de faire les tests sur le navigateur Internet Explorer.

Il est conseillé d'utiliser l'un des navigateurs suivants: Firefox, Chrome ou Safari

Il n'est **pas** possible de faire les tests sur un téléphone portable ni sur une tablette.

Assurez-vous d'avoir une bonne connexion internet !!!

![](_page_21_Picture_0.jpeg)

### **Tests d'anglais** et de **français** *Obligatoires*

#### Convocation individuelle par email

Tests en ligne sur la plateforme Moodle+

![](_page_21_Picture_4.jpeg)

![](_page_21_Picture_5.jpeg)

Image Source: http://www.upsctoday.com/

Mis à jour : juillet 2024

Pôle Réussite étudiante

![](_page_22_Picture_0.jpeg)

### **Ateliers**

Engagement obligatoire sur les deux semestres

franco. + adv. Parler fram

3. FRANC, FRANQUE add

FRANÇAIS, E adj. et n. De la

Intermediate

ille qui ne payait

ementary

Vous êtes inscrit d'office à un ou deux ateliers / créneaux horaires (suite au RV avec l'enseignant référent de langue)

#### français: Pour asseoir les compétences de base en français

#### Soutien en méthodologie :

pour mieux répondre aux exigences universitaires tants. Sa femme est française 1. Propre à la langue français caise. 2. Anglais. grammaire, compréhension et expression écrite et orale

Upper-Intermediate

intermediate Fort intermetilo Saperios Advanced

Lauricado

a française : se dit di

grammaire investigation en français: Pour renforcer ses compétences grammaticales et rédactionnelles.

![](_page_23_Picture_0.jpeg)

### Ateliers

Engagement obligatoire sur les deux semestres

### Et vous pouvez vous inscrire à un ou deux ateliers culturels

![](_page_23_Figure_4.jpeg)

Atelier d'écriture plurilingue : pour raconter des histoires et mettre le monde en mots

![](_page_23_Picture_6.jpeg)

#### Atelier Théâtre multilingue

![](_page_24_Picture_0.jpeg)

### Finalisation de votre contrat pédagogique

Le service REVE procèdera à l'IP de votre UE4, en fonction de vos résultats aux tests qui détermineront les groupes / ateliers dans lesquels vous serez inscrits.

Apogée INALCO Un contrat d'études définitif vous sera envoyé par mail à l'issue de cette étape : Conservez le

précieusement. Edition individuelle du contrat d'étuaes

Global

999

Centre :

Demandeur :

![](_page_25_Picture_0.jpeg)

# Tutorat

Tutorat de langue et/ou Tutorat de civilisation

Consultez les plannings en ligne

Les tutorats commencent dès la rentrée Le tutorat est obligatoire

> *Certains tutorats ont lieu le samedi*

Emploi du temps

![](_page_26_Picture_1.jpeg)

# Finalisez votre emploi du temps

### Vérifiez votre planning

Les créneaux horaires de vos cours et ateliers doivent être compatibles

*La présence en cours et aux ateliers est obligatoire : vérifiez vos disponibilités !* 

![](_page_27_Picture_0.jpeg)

### **Organisation des cours**

Des plages horaires spécifiques pour les cours et ateliers L1<sup>+</sup>

|   |                              | LUNDI                                               | MARDI                                                                                                    | MERCREDI                                            | JEUDI                                               | VENDREDI                                                                                                    | SAMEDI  |
|---|------------------------------|-----------------------------------------------------|----------------------------------------------------------------------------------------------------|-----------------------------------------------------|-----------------------------------------------------|----------------------------------------------------------------------------------------------------|---------|
|   | <b>MATIN</b><br>8h - 13h     | Tutorat<br>Langue & Civilisation<br>UE1 - UE2 - UE3 | Tutorat<br>Langue & Civilisation<br>UE1 - UE2 - UE3                                                                                                    | Tutorat<br>Langue & Civilisation<br>UE1 - UE2 - UE3 | Tutorat<br>Langue & Civilisation<br>UE1 - UE2 - UE3 | Tutorat<br>Langue & Civilisation<br>UE1 - UE2 - UE3                                                                                                    | Tutorat |
| L | <b>AP-MIDI</b><br>3h - 20h30 | Tutorat<br>Langue & Civilisation<br>UE1 - UE2 - UE3 | Ateliers L1+ -TEMPO<br>UE1 - UE4<br>FRANÇAIS<br>GRAMMAIRE<br>ATELIER OUTILS<br>ANATOMIE L&C<br>SOUT. METHODO<br>ANGLAIS<br>ATELIER CULT.<br>ECRIT. PLUR. | Tutorat<br>Langue & Civilisation<br>UE1 - UE2 - UE3 | Tutorat<br>Langue & Civilisation<br>UE1 - UE2 - UE3 | Ateliers L1+ -TEMPO<br>UE1 - UE4<br>FRANÇAIS<br>GRAMMAIRE<br>ATELIER OUTILS<br>ANATOMIE L&C<br>SOUT. METHODO<br>ANGLAIS<br>ATELIER CULT.<br>ECRIT. PLUR. | Tutorat |

Attention : aucune demande de changement d'horaire n'est prise en compte, après les inscriptions dans les groupes. *Vous ne pouvez pas changer de groupe* 

![](_page_28_Picture_0.jpeg)

# Emploi du temps

Q

 $\rightarrow$ 

FORMATIONS V RECHERCHE V INTERNATIONAL VIE DE CAMPUS V INSTITUT V Accueil > Formations > Ma scolarité au quotidien

#### Ma scolarité au quotidien

![](_page_28_Picture_4.jpeg)

Calendrier universitaire Bien connaître les moments

importants de l'année universitaire

![](_page_28_Picture_7.jpeg)

Emplois du temps Emplois du temps et planning des cours

*Chaque étudiant est responsable de son emploi du temps* 

#### • => Formations

=> Emplois du temps

Planning des cours UE1, UE2, et UE3

C Sécurisé https://planning.inalco.fr/public \* 18-2019 - INSTITUT NATIONAL DES LANGUES ET CIVILISATIONS ORIENTALES P romotions Salles Matières Emploi du temps Récapitulatif des cours Cours annulés Arabe Littéral L1 Moy/Ori/Mag n grille Saisie du nom -Regardez le tuto pour faire votre planning ersonnalisée -41 42 43 50 51 48 49 (sur le site internet) sept. oct. nov. déc. jan. fév. mars avril mai juin jeu. 20 Septembre lun. 17 Septembre mar. 18 Septembre mer. 19 Septembre ven. 21 Septembre 08h00 08h30 09h00 ALI1A03A - Pratique écrite I 1 ALI1A03A - Pratique écrite 1 ALI1A50C - Histoire du moi 09h30 17 sept. - 17 déc. Connaitre et comprendre sol 20 sept. - 20 déc. 21 sept. - 21 déc. 2 10h00 Civi H5 ALI1A01 - Grammaire de l'arab ALI1A03A - Pratique écrite ALI1A03A - Pratique écrite 10h30 18 sept. - 18 déc. 17 sept. - 17 déc. 20 sept. - 20 déc. ALI1A03A - Pratique écrite 11h00 2 M. CHABIR Avadi GR 4 TD 1 GR 5 TD 2 21 sept. - 21 déc. 2 11h30 M. IPAS Steevens Mme AYOUB Rania GR 2 TD 2 cours commencent le 2.. 12h00 HARMOUCH Rabiaa 12h30 ALI1A04 - Introduction à la litté emploi du temp ALI1A50C - Histoire du monde 13h00 21 sept. - 21 déc. 13h30 Civi CM2 ALI1A03A - Pratique écrite ALI1A52 - Introduction à la géo ALI1A50C - Histoire du monde 14h00 18 sept. - 18 déc. 17 sept. - 17 déc. 2 20 sept. - 20 déc. 1 ALI1A03A - Pratique écrite 14h30 Civi CM1 Civi G3 21 sept. - 21 déc. ALI1A03A - Pratique écrite ALI1A03A - Pratique écrite 15h00 19 sept. - 19 déc. 1 18 sept. - 18 déc. 2 1 ALI1A52 - Introduction à la ALI1A03A - Pratique écrite 2 ALI1A03A - Pratique écrite 3 15h30 GR 1 TD 1 20 sept. - 20 déc. 17 sept. - 17 déc. 21 sept. - 21 déc. 2 2 ALI1A03A - Pratique écrite 16h00 Mme DAEZLY Rima Civi G4 GR 3 TD 1 GR 1 TD 2 19 sept. - 19 déc. 16h30 M. DEHEUVELS Luc **BARAZI Hani** GR 3 TD 2

Dans certains cursus de langues, les cours sont organisés par groupe : il est donc nécessaire de bien se renseigner sur l'organisation de ces groupes.

Enseignement supérieur et recherche depuis 1795

![](_page_30_Picture_0.jpeg)

# **Planning UE4**

#### En parcours L1+, vous êtes inscrit.e dans un groupe : respectez l'horaire de ce groupe

*Les ateliers ont lieu les mardi et vendredi après-midi* 

| HORAIR.<br>DURS | 13h à 14h30 |                                              |                                                       | 14h30 à 16h 16h à 17h30       |                                  |                                                       | 17h30 à 19h                                          |                                                       |                                                       |                                          | 19h à 20h30                                           |                                                      |                                  |                                          |                              |
|-----------------|-------------|----------------------------------------------|-------------------------------------------------------|-------------------------------|----------------------------------|-------------------------------------------------------|------------------------------------------------------|-------------------------------------------------------|-------------------------------------------------------|------------------------------------------|-------------------------------------------------------|------------------------------------------------------|----------------------------------|------------------------------------------|------------------------------|
| MARDI           | 4           | 1PA02a<br>utils/<br>PA02f<br>omie L&C<br>R01 | L1PA03f<br>Grammaire<br>GR01                          | LPA03b<br>Français<br>GR01    | L1PA03c<br>Anglais A2-B1<br>GR01 | L1PA02a<br>Outils/<br>L1PA02f<br>Anatomie<br>L&CGR02  | LPA03b<br>Français<br>GR02                           | L1PA02a<br>Outils/<br>L1PA02f<br>Anatomie L&C<br>GR03 | L1PA03c<br>Anglais B2<br>GR02                         | L1PA03h<br>Ecriture Plur.<br>GR01        | L1PA03h<br>Ecriture Plur.<br>GR02                     | L1PA02a<br>Outils/<br>L1PA02f<br>AnatomieL&C<br>GR04 | L1PA03c<br>Anglais c1-c2<br>GR03 | L1PA03d<br>Culturel<br>GR01              |                              |
| VENDREDI        |             | A03b<br>rançais<br>GR03                      | L1PA02a<br>Outils/<br>L1PA02f<br>Anatomie L&C<br>GR07 | L1PA03c<br>Anglais A2<br>GR06 | L1PA03c<br>Anglais B1<br>CR04    | L1PA02a<br>Outils/<br>L1PA02f<br>Anatomie<br>L&C GR08 | L1PA02a<br>Outils/<br>L1PA02f<br>Anatomie<br>L&CGR09 | L1 PA03c<br>Anglais B1<br>GR05                        | L1PA02a<br>Outils/<br>L1PA02f<br>Anatomie L&C<br>GR05 | L1PA02f<br>Soutien en<br>méthodo<br>GR01 | L1PA02a<br>Outils/<br>L1PA02f<br>Anatomie L&C<br>GR06 | L1 PA03c<br>Anglais B2<br>GR07                       | L1PA03c<br>Anglais B2<br>GR08    | L1PA02f<br>Soutien en<br>méthodo<br>GR02 | L1PA03f<br>Grammaire<br>GR01 |

Mis à jour : juillet 2024

### IP du 2<sup>e</sup> semestre

![](_page_31_Picture_1.jpeg)

### Vous devez faire votre IP du 2<sup>e</sup> semestre

 Respectez les délais pour votre inscription pédagogique
 Suivez les informations sur l'ENT et le site internet

*L'inscription pédagogique pour le 2<sup>e</sup> semestre n'est pas automatique* 

![](_page_32_Picture_0.jpeg)

### IP du 2<sup>e</sup> semestre

UE 1 UE 2 et UE 3: Faites votre inscription pédagogique en ligne sur **Ipweb** 

Inscription pédagogique pour **UE 4:** Inscription d'office dans les mêmes groupes (même horaire, même enseignant) au 2<sup>e</sup> semestre

![](_page_33_Picture_0.jpeg)

![](_page_33_Picture_1.jpeg)

# Pour les questions concernant:

#### Enseignements

de langues & civilisation

Groupes des cours de langues

Secrétariat pédagogique de votre département de langue

**Tutorats** 

#### **UE1 UE2 UE3**

 ✓ Notes (pour les UE1 UE2 UE3)
 ✓ Demandes de Régime spécial d'études (RSE) Les coordonnées se trouvent dans chaque brochure de langue

*De nombreuses informations se trouvent sur le site internet* 

![](_page_34_Picture_0.jpeg)

### **Contacts**

Pour les questions concernant:

✓ évaluations (pour l'UE4)

Le **secrétariat pédagogique** de **Licence**<sup>+</sup> Tempo gère **l'UE4** 

✓ validation d'acquis (VAC) (pour l'UE4)

![](_page_34_Figure_6.jpeg)

![](_page_35_Picture_0.jpeg)

### Contacts

# Pour les questions concernant:

les **tests** d'anglais et de français

les cours d'anglais et de français

les stages « Outils »

les ateliers « **Anatomie** d'une langue & d'une culture »

Les ateliers multiculturels « Théâtre », « Ecriture plurilingue » et l'atelier « Soutien en méthodologie » Adresse de contact: secretariatreussite@inalco.fr

> Regardez également les nombreuses vidéos d'information

![](_page_36_Picture_0.jpeg)

### Pour communiquer par email

- Un « Objet » efficace et précis
- Eviter les abréviations et fautes d'orthographe
- Soigner ses pièces jointes (intitulé, poids, présentation,...)
- Une signature soignée et précise : Indiquer systématiquement
  - NOM, Prénom, N° étudiant
  - Niveau d'études, Langue, Parcours
  - Cursus, Double cursus s'il y a

*Plus votre message est clair et complet, plus rapide est la réponse !* 

N'oubliez pas d'utiliser la fonction « répondre » ce qui permet d'avoir l'historique des échanges.

Préparez votre rentrée

Enseignement supérieur et recherche depuis 1795

al

#### inalco Agenda Annuaire Fondation Alumni Les Presses Ent Parcours L1 Actualités FORMATIONS $\vee$ RECHERCHE $\checkmark$ INTERNATIONAL $\sim$ INSTITUT $\sim$ Accueil > Formations > Choisir une formation > Formations diplômantes > Licences > Licences LLCER > Licences LLCER à parcours de réussite aménagés > Le parcours L1+ Le parcours L1+ Le parcours L1+ est un dispositif d'accompagnement à la réussite étudiante (nommé également Parcours PLUS), qui s'adresse aux étudiants en Licence LLCER L1. Il propose un 2 Étudiants, Professionnels Lisez les suivi individuel et des modules de formation destinés à favoriser la réussite des étudiants. 俞 Arts, lettres et langues, Explorez La Licence 1 LLCER parcours +, tout comme la licence « classique » se décline sur 3 ans Sciences humaines et sociales brochures mais, elle comporte, en plus des enseignements propres à la licence classique, des Mention Langues, littératures et 슮 le site enseignements spécifiques qui s'ajoutent dans une 4ème unité d'enseignement (UE4) civilisations étrangères et durant la 1ère année de licence. Ces cours sont communs au parcours Tempo. régionales internet A qui s'adresse le parcours de réussite L1+? $\odot$ Formation diplômante • Il s'adresse en priorité aux étudiants qui - sur Parcoursup, ont reçu une réponse « Oui ର Licence si » avec le code aménagement AM19. Ils ont l'obligation de s'inscrire dans le parcours

- L1+. Les étudiants qui acceptent la proposition d'admission « Oui si » à l'INALCO, reçoivent une l'attestation d'admission sur laquelle figure la mention AM19.
- · Les étudiants ayant reçu une réponse « Oui » sur Parcoursup et inscrits en parcours dit « classique », peuvent intégrer le parcours L1+ s'ils le souhaitent (inscription volontaire) en envoyant un email à secretariat-reussite@inalco.fr avant le 12 septembre 2024. Toutefois, l'inscription volontaire n'est possible que dans la limite des places disponibles.
- Attention ! l'inscription volontaire est définitive donc il n'est plus possible de revenir en arrière. Par conséquent, tous les enseignements des UE1, UE2, UE3 et UE4 (cours et ateliers du parcours L1+) sont obligatoires et doivent être validés pour passer en L2.

![](_page_37_Picture_6.jpeg)

Regardez les tutoriels

- 🗟 3 ans
- 2. Stage facultatif
- **M** Cours en présentiel
- RNCP 24508

| Parcours Licence L1+                                                                                                    | 60 (+12) ects |
|----------------------------------------------------------------------------------------------------|---------------|
| Semestre 1                                                                                                    | 30 (+6) ects  |
| UE1 Langue                                                                                                    | 6             |
| UE2 Civilisation (dont TD de méthodologie commun à tous les étudiants)                                                                                 | 30 ects       |
| UE3 Enseignements régiona ux                                                                                                    |               |
| UE4 LL1PLUSA (commun avec le parcours Tempo)                                                                                                    | 6 ects        |
| Mode de validation de l'UE4: Contrôle Continu Intégral sans note avec mention<br>Validé=VAL / Non Validé=NVAL.                                         |               |
| L1PA01 Module de personnalisation du parcours                                                                                                    |               |
| (Bilan de compétences, projet étudiant, orientation)                                                                                                   |               |
| L1PA04 Module de formation (2 EC obligatoires)                                                                                                    |               |
| -L1PA02a Stage « Outils 1 »                                                                                                    |               |
| -L1PA02f Atelier « Anatomie d'une langue et d'une culture 1 »                                                                                          |               |
| L1PA05 Module de soutien personnalisé<br>(Tutorat obligatoire + au minimum un atelier L1PA05x obligatoire)                                             |               |
| -L1PA03a Tutorat (en langue et / ou civilisation)                                                                                                    |               |
| -L1PA05x :<br>L1PA03b Français 1<br>L1PA03f Grammaire investigation en Français 1<br>L1PA03e Soutien en méthodologie 1<br>L1PA03h Écriture plurilingue |               |
| L1PA03d Atelier culturel 1 (= atelier de théâtre)                                                                                                    |               |

2021-2022

### à partir du 9 septembre

<u>شرقية אישר אפת национален</u> <u>A c o</u> Institut national des langues et civilisations orientale Enseignement supérieur et recherche depuis 1795

![](_page_38_Picture_2.jpeg)

Rentrée 2024

![](_page_38_Picture_3.jpeg)

![](_page_38_Picture_4.jpeg)

Réunions d'informations

### Suivez nous sur ...

inal CO Institut national des langues et civilisations orientale Enseignement supérieur et recherche depuis 1795

# http://www.inalco.fr/

![](_page_39_Picture_3.jpeg)

![](_page_39_Picture_4.jpeg)

![](_page_39_Picture_5.jpeg)

![](_page_39_Picture_6.jpeg)

![](_page_40_Picture_0.jpeg)

### Bonne année d'études à l'Inalco !

![](_page_40_Picture_2.jpeg)